## **REGISTRATION HELP at <u>www.777sw.com</u> website**

The registration process on Star Way website consists of two steps.

IMPORTANT! When completing the registration, please use Latin letters only. Please fill in all the fields of the registration form correctly. The appearing tooltips will alert you if something is filled in incorrectly.

#### **REGISTRATION: FIRST STEP**

| Registration                                                                                             | Registration Help 🛇                                                   | Login to website         |
|----------------------------------------------------------------------------------------------------|-----------------------------------------------------------------------|--------------------------|
| Please register to order a horoscope or in orde                                                          | r to take part in the marketing system of "Star Way".                 | User name                |
| After registration you will receive an e-mail to t<br>this e-mail to activate your registration in the s | the e-mail address you specified. Please follow the link in<br>ystem. | Password                 |
| Registration: First step                                                                                 |                                                                       | LOGIN Forgo              |
| Invitation Code:                                                                                         | REPUERT                                                               | Astrological Symbolism   |
| Invitation Code.                                                                                         |                                                                       | Tips of Astrologers      |
| E-mail address:                                                                                          |                                                                       | Zodiac Signs             |
| User Name:                                                                                               |                                                                       | Moon Astrology           |
| Password:                                                                                                |                                                                       | Astrology-based Culinary |
| Password once again:                                                                                     |                                                                       |                          |
| Sex:                                                                                                    | 🕞 Female 💿 Male                                                       |                          |
| Time of birth (YYYY-MM-DD):                                                                              | (1996 ¢)(January \$)(1 ¢)                                             | -                        |
| User Agreement terms Confirmation                                                                        |                                                                       |                          |
| To continue please en<br>the text on the pict                                                            | ure: C h72                                                            |                          |
|                                                                                                    |                                                                       |                          |

**Invitation code:** for registration on our website it is required to have an invitation code. Please specifythe ID number of the person who invited you in the field "Invitation code". In case you don't have such, you can ask Administrator to provide the code by sending a request and pressing the button "REQUEST".

**E-mail address:** please specify your e-mail address. The User registration is possible only for one e-mail address that cannot be changed afterwards (the change is possible only according to your request by the Administrator).

**User name:** please specify the User Name (your Login), which is necessary to be used at every your login in to the back office.

**Password:** please enter a password that is necessary for every your login in to the back office. Please try to use a combination of capital and ordinary letters, as well

as the numbers. We never send letters asking to provide your password. Please be careful and do not let the third persons to obtain your password.

Sex: please specify your sex (male / female).

**Time of birth:** please specify the date of your birth in format YYYY-MM-DD (year, month, day).

**User Agreement Terms Confirmation:** after reading the terms of the User Agreement, tick the box, if your agree.

To continue, please enter the text that appears on the picture.

Press the "REGISTRATION" button.

#### **REGISTRATION: SECOND STEP**

| Registration                                                                                                    | Registration Help 📀                                             | Login to website                  |  |
|----------------------------------------------------------------------------------------------------|-----------------------------------------------------------------|-----------------------------------|--|
| Please register to order a horoscope                                                                                                    | or in order to take part in the marketing system of "Star Way". | User name                         |  |
| After registration you will receive an e-mail to the e-mail address you specified. Please follow the link in this e-mail to activate your registration in the system. |                                                                 | Password                          |  |
| Registration Second step                                                                                                    |                                                                 | LOGIN Forgot passv<br>Free Regist |  |
| Contact details                                                                                                    |                                                                 | Astrological Symbolism            |  |
| Nickname:                                                                                                    |                                                                 | Tips of Astrologers               |  |
| Family Name:                                                                                                    |                                                                 | Zodiac Signs<br>Moon Astrology    |  |
| First Name:                                                                                                    |                                                                 | Astrology-based Culinary          |  |
| Country:                                                                                                    | (Afghanistan t)                                                 |                                   |  |
| Area code:                                                                                                    |                                                                 |                                   |  |
| City:                                                                                                    |                                                                 | and the second second             |  |
| Address:                                                                                                    |                                                                 |                                   |  |
| Horoscope data                                                                                                    |                                                                 |                                   |  |
| Time of birth:                                                                                                    | Birth Hour : Birth Minute :                                     |                                   |  |

#### PLEASE SPECIFY YOUR CONTACT DETAILS:

Nickname: please specify how to call you.

Family name, first name: please specify your real family name and first name.

**Country:** please select the country from the list. For this purpose press ont he arrow at the end of the button. The list of countries will appear in the drop-down menu.

Area code: please speify your area code (post code).

City, address: please specify the city, where you live, as well as your address.

PLEASE SPECIFY THE DATA FOR YOUR HOROSCOPE:

Time of birth: please specify the hour and minutes of your birth.

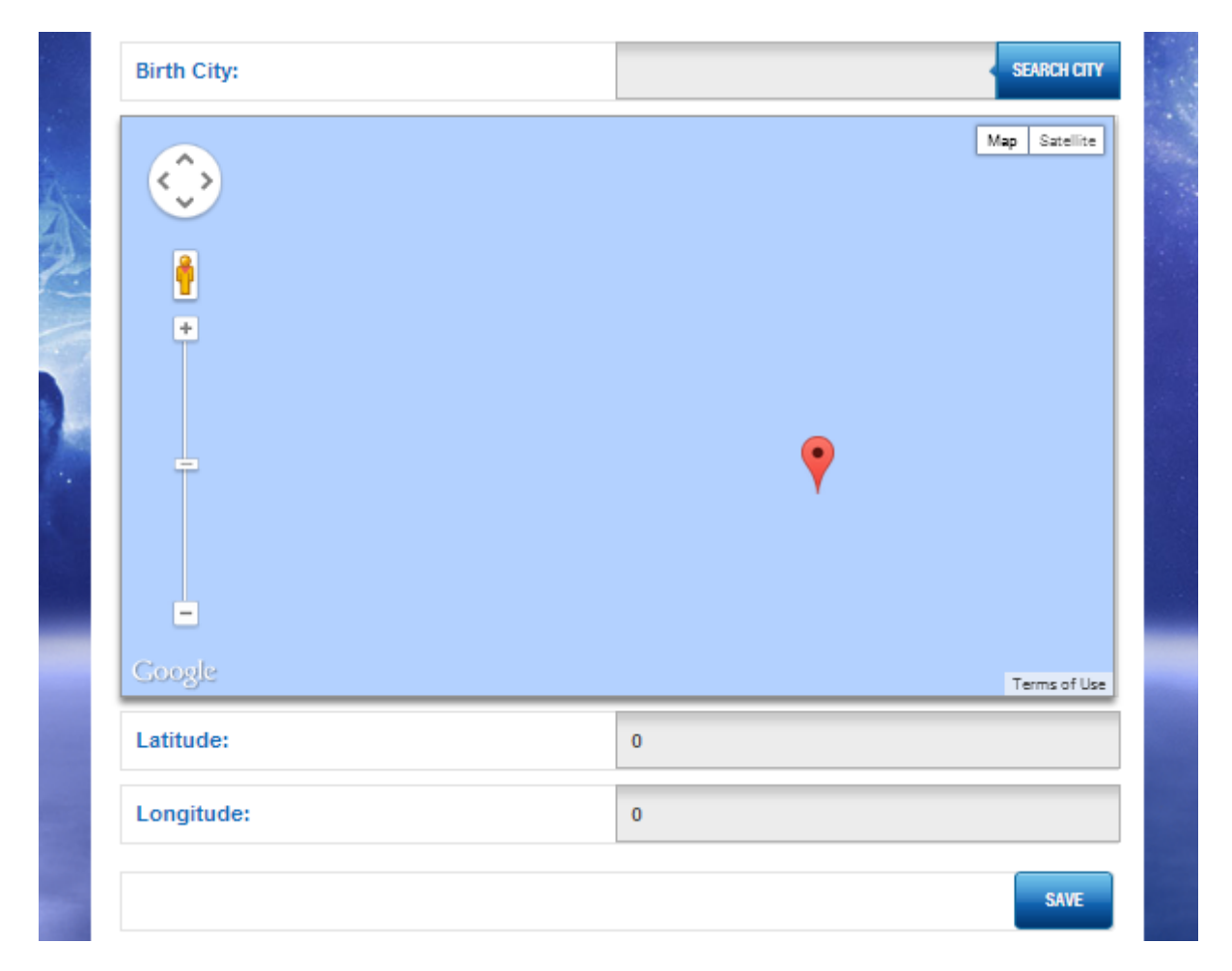

Birth City: please specify the city where you were born.

The place of your birth will appear on the map, and then – automatically – the fields **"Latitude"** and **"Longitude"** will be filled in.

Then press the button "SAVE".

After successful completion of the registration you will receive an e-mail to the e-mail address specified by you for confirmation of your successul registration enquiry. This e-mail contains a link to finalize your registration process in our system. MAKE SURE YOU ACTIVATE YOUR REGISTRATION, OTHERWISE YOU WON'T BE ABLE TO ENTER THE BACK OFFICE!

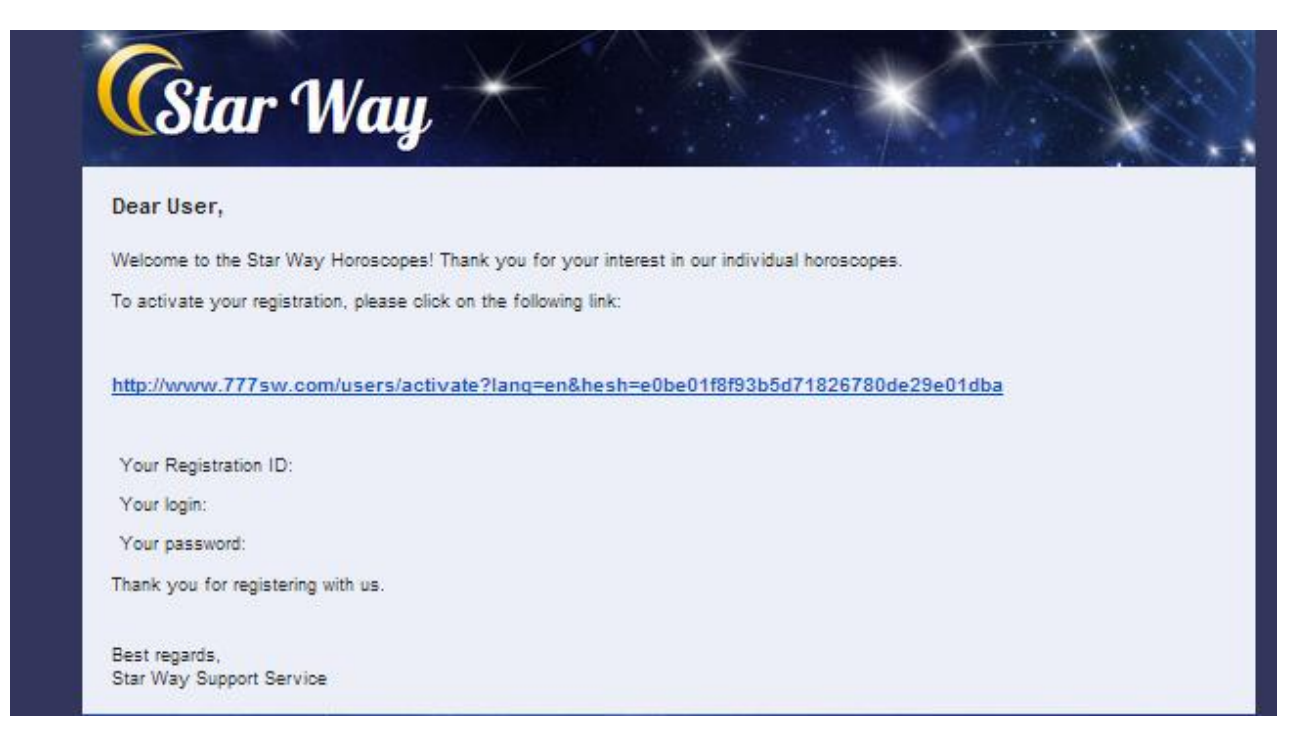

**IMPORTANT!** In case you have not received an e-mail after the registraion: - it might happen that the e-mail was considered as SPAM – please check the folder with the blocked (unwanted) e-mails;

- it might happen that the e-mail has not arrived yet – please check your e-mail box later;

- contact the website Administrator by sending an e-mail to:

support@777sw.com.

### Congratulations with your registration!

# Now you can enter the back-office by specifying your User name, password and pressing the button "LOGIN".